# **Steps to Re-Image APIC controller via HTTP server**

# Contents

| Introduction                                                                                    |
|-------------------------------------------------------------------------------------------------|
| Problem                                                                                         |
| Pre Requisites                                                                                  |
| Solution                                                                                        |
| Step 1.First, you need to download the firmware from the Cisco Website.                         |
| Step 2.Enter APIC and select the appropriate version for ACI here. In this 4.2(7f) is selected. |
| Step 3. Copy the APIC software .iso image to the HTTP server                                    |
| Step 4. SSH/console to Cisco Integrated Management Controller                                   |
| From a terminal window, log in to the CIMC console                                              |
| Change the scope to virtual media:                                                              |
| Map the .iso image to the HTTP server                                                           |
| Check the mapping status:                                                                       |
| Connect to SOL to monitor the installation process:                                             |
| Step 5. Power Cycle From the KVM console of CIMC GUI                                            |
| Step 6. Go Back to CIMC CLI and monitor the out-put of "Connect Host".                          |
| Step 7: After Entering the HTTP url , boot process will continue.                               |
| Step 8: Correct interface check                                                                 |
| Step 9: Exit SOL after PowerOff                                                                 |
| Step 10: Initial Config                                                                         |
|                                                                                                 |

# Introduction

This document describes how to re-image APIC with the help of HTTP server.

# Problem

In the event of an APIC cluster breakdown or Hardware migration from L2/M2 to L4/M4, individual APIC devices can require re-imaging to restore functionality. This procedure outlines a streamlined approach to re-image APICs one by one using an HTTP server facilitating faster cluster recovery with minimal disruption.

Repeat the process sequentially for each APIC device requiring re-imaging. Once all APICs are re-imaged, restore cluster configuration as needed and conduct thorough testing to validate functionality.

This concise procedure enables efficient APIC recovery, allowing administrators to address cluster breakdowns promptly and restore network operations effectively.

#### **Pre Requisites**

- 1. CIMC must be configured with OOB IP address.
- 2. Check APIC Release notes, and confirm to which APIC software image you need to re-image.

- 3. Obtain Software image from software.cisco.com
- 4. Confirm that the MD5 Checksum of the image, matches the one published on Cisco.com
- 5. Upload the APIC image on HTTP server.

### Solution

To re-image the APIC using an HTTP server, Following steps are needed.

#### Step 1.First, you need to download the firmware from the Cisco Website.

Open software.cisco.com/download.

# Step 2.Enter APIC and select the appropriate version for ACI here, In this 4.2(7f) is selected.

#### For Example:

Downloads Home / Doub and Systems Management / Policy and Automation Connoters / Application Policy Infrastructure Controller (APC) / APIC Software- 4.2(1)

| (0, dearch     | Application Policy Infrastructure Controller (APIC) Related Links and Documentation Related Links and Documentation Related Links and Documentation Related Links and Documentation Related Links and Documentation Related Links and Documentation Related Links and Documentation Related Links and Documentation Related Links and Documentation Related Links and Documentation Related Links and Documentation Related Links and Documentation Related Links and Related Links and Related Links Related Links and Related Links Related Links Re |                        |              |
|----------------|----------------------------------------------------------------------------------------------------|------------------------|--------------|
|                | File Information                                                                                                    | Release Data Size      |              |
| 4.20%<br>4.20% | APIC Image for 4.3(70 Release<br>and upto dd5.4.2.75ks<br>Advisories (5                                                                                                    | 10-Mar-2021 5685.41 M8 | <b>⊥</b> ₩ ∎ |
| 4201           | Vapic Image for 4.3(7f) Release<br>acl-spin-dkl.4.2.75 ees<br>Advisories (*                                                                                                    | 16-Mar-2021 5261.22 MB | ±₩∎          |

#### Step 3. Copy the APIC software .iso image to the HTTP server

Example:- http://x.x.x.x/iso/

# Index of /iso

|                | Name                    | Last modified    | Size | Description |
|----------------|-------------------------|------------------|------|-------------|
| د              | Parent Directory        |                  |      |             |
|                | DCApps/                 | 2024-03-28 11:06 | -    |             |
| E)             | NAB for ND_NDFC_NDLpdf  | 2023-10-21 13:35 | 401K |             |
| ?              | aci-apic-dk9.2.2.3j.iso | 2021-04-16 08:18 | 2.96 |             |
| ?              | aci-apic-dk9.2.2.3t.iso | 2020-11-11 17:31 | 2.9G |             |
| ?              | aci-apic-dk9.2.2.4r.iso | 2020-11-11 17:34 | 3.1G |             |
| ?              | aci-apic-dk9.3.0.2k.iso | 2020-11-26 13:56 | 3.3G |             |
| ?              | aci-apic-dk9.3.2.3n.iso | 2020-10-26 11:56 | 3.5G |             |
| 2              | aci-apic-dk9.3.2.4d.iso | 2021-02-26 13:41 | 3.3G |             |
| ?              | aci-apic-dk9.3.2.7f.iso | 2020-12-08 08:55 | 2.7G |             |
| ?              | aci-apic-dk9.3.2.7k.iso | 2024-03-07 20:58 | 2.7G |             |
| ?              | aci-apic-dk9.3.2.8d.iso | 2020-09-24 16:41 | 3.0G |             |
| ?              | aci-apic-dk9.3.2.9h.iso | 2020-11-10 22:07 | 3.2G |             |
| 2              | aci-apic-dk9.4.2.3Liso  | 2020-04-20 18:19 | 5.1G |             |
| 2              | aci-apic-dk9.4.2.4k.iso | 2020-09-18 14:21 | 5.6G |             |
| 2              | aci-apic-dk9.4.2.4o.iso | 2020-07-29 13:21 | 5.6G |             |
| 2              | aci-apic-dk9.4.2.5k.iso | 2020-09-24 16:08 | 5.6G |             |
| 2              | aci-apic-dk9.4.2.5Liso  | 2024-03-15 10:08 | 5.6G |             |
| 2              | aci-apic-dk9.4.2.5n.iso | 2020-11-02 17:20 | 5.6G |             |
| 2              | aci-apic-dk9.4.2.6d.iso | 2020-12-03 19:30 | 0    |             |
| ?              | aci-apic-dk9.4.2.6h.iso | 2023-07-26 13:53 | 6.0G |             |
| ?              | aci-apic-dk9.4.2.7f.iso | 2021-03-26 18:32 | 5.6G |             |
| Contraction of |                         |                  | -    |             |

#### Step 4. SSH/console to Cisco Integrated Management Controller

• From a terminal window, log in to the CIMC console

<#root>

# ssh admin@cimc\_ip

Where cimc\_ip is the CIMC IP address. For example:

<#root>

```
# ssh admin@x.x.x.x
```

admin@x.x.x.x's password:

system#

• Change the scope to virtual media:

<#root>

system# scope vmedia

system /vmedia #

• Map the .iso image to the HTTP server

<#root>

system /vmedia # map-www volume\_name http://http\_server\_ip\_and\_path iso\_file\_name

#### Where:

- volume\_name is the name of the volume.
- http\_server\_ip\_and\_path is the IP address of the HTTP server and the path to the .iso file location.
- iso\_filename is the name of the .iso file.

Note : There is space between the http\_server\_ip\_and\_path and the iso\_filename

#### For example:

```
system /vmedia # map-www apic http://x.x.x.x/iso/ aci-apic-dk9.4.2.7f.iso
Server username: admin
Server password:
Confirm password:
```

Note: /\* If no authentication required here, just press Enter

#### • Check the mapping status:

<#root>

system /vmedia #

show mappings detail

The Map-Status must be shown as OK.

#### For Example:

<#root>

```
system /vmedia #
```

```
show mappings detail
```

```
Volume apic:
Map-Status: OK
Drive-Type: CD
Remote-Share: http://x.x.x.x/iso/
Remote-File: aci-apic-dk9.4.2.7f.iso
Mount-Type: www
Mount-Options: noauto,username=admin,password=*******3
system /vmedia #
```

• Connect to SOL to monitor the installation process:

<#root>

system /vmedia #

connect host

```
CISCO Serial Over LAN:
Press Ctrl+x to Exit the session
```

#### Step 5. Power Cycle From the KVM console of CIMC GUI

Choose Power > Power Cycle System (cold boot) to power cycle the controller

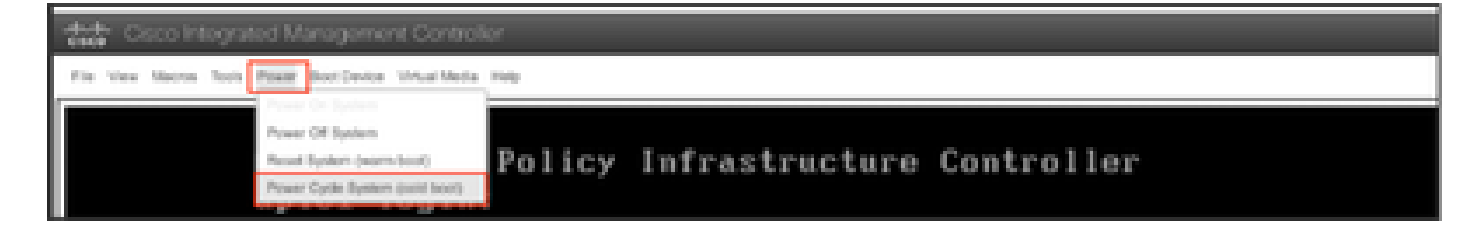

From the SOL console: Watch the screen during the boot process and prepare to press F6 at the appropriate moment to enter the boot selection menu.

#### For example:

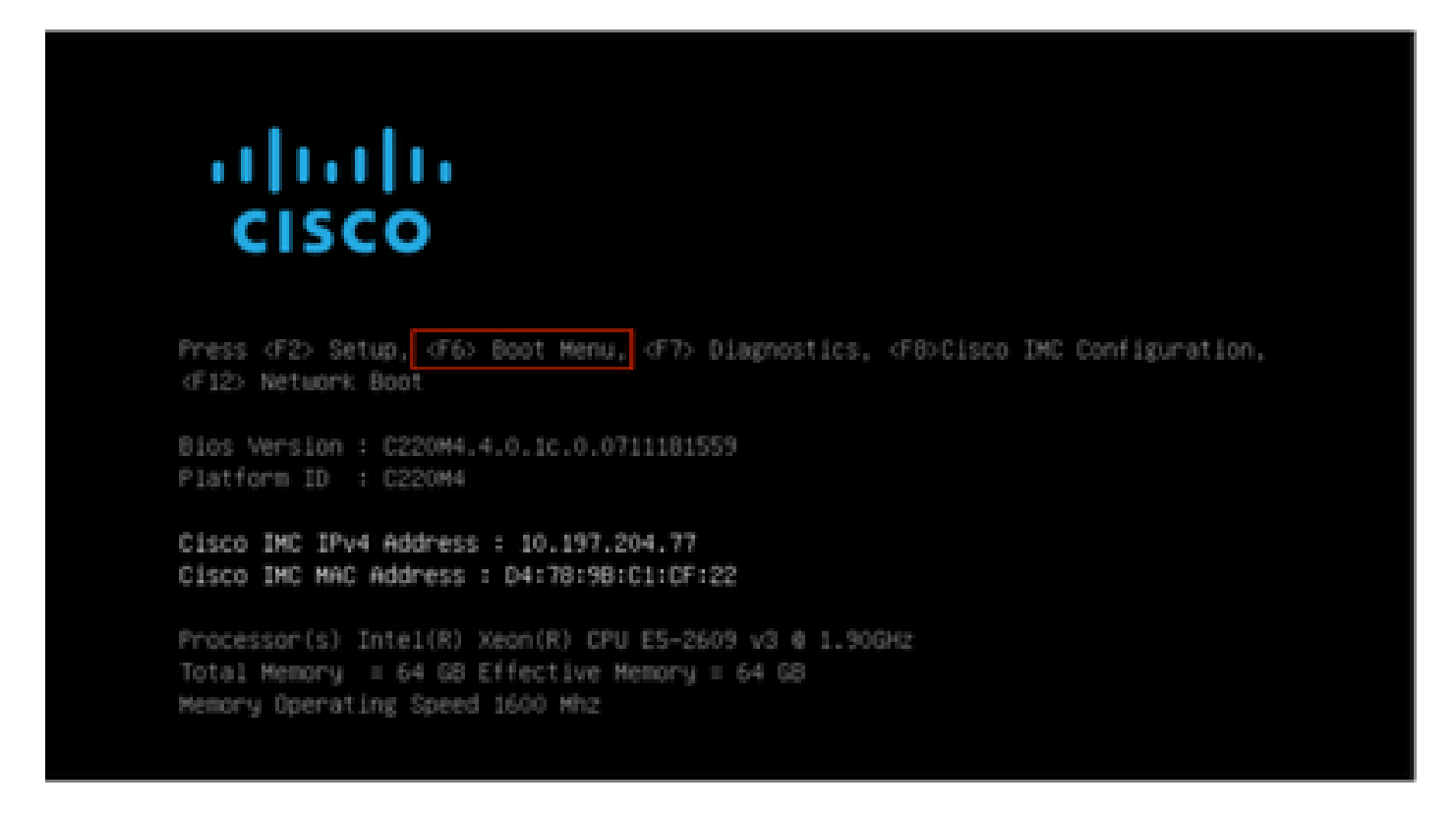

After Pressing the F6

**Note**: If you miss your opportunity and were not able to press F6 at the appropriate moment, go back to Step 5 to power cycle the controller and repeat the process until you are able to press F6 to enter the boot selection menu.

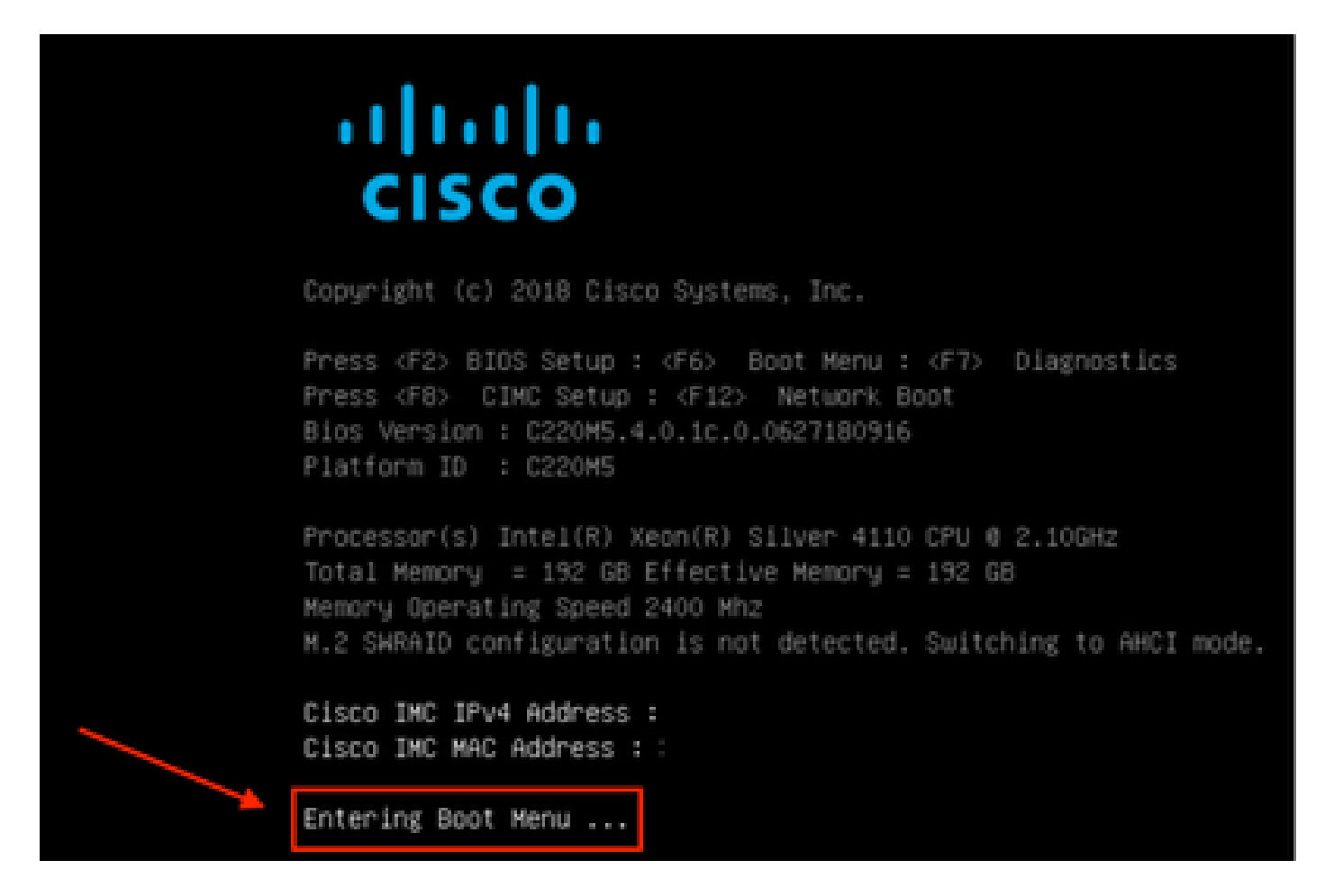

You can also have to enter the BIOS password. The default password is password

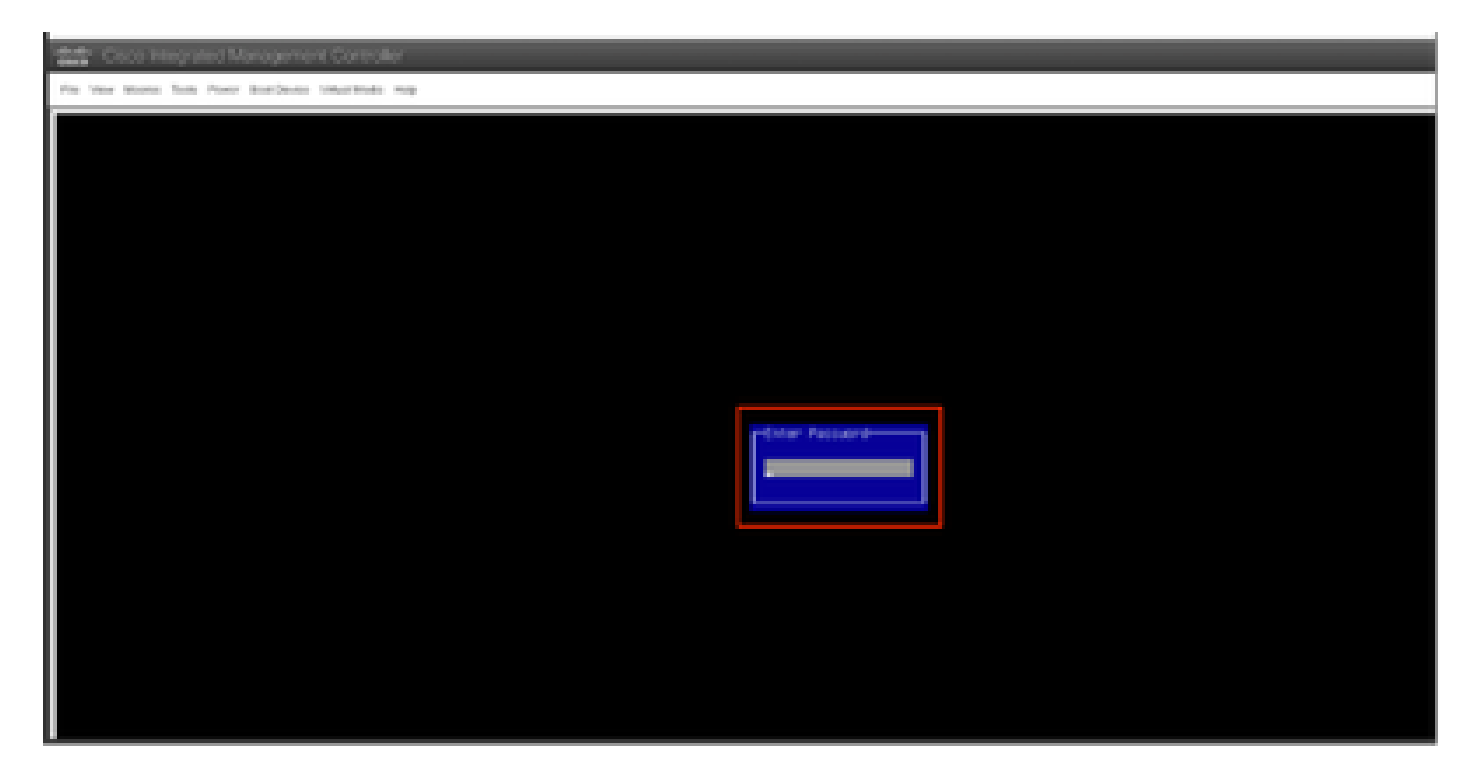

At the boot selection menu, select the Cisco CIMC-Mapped vDVD1.22 option as the one-time boot device.

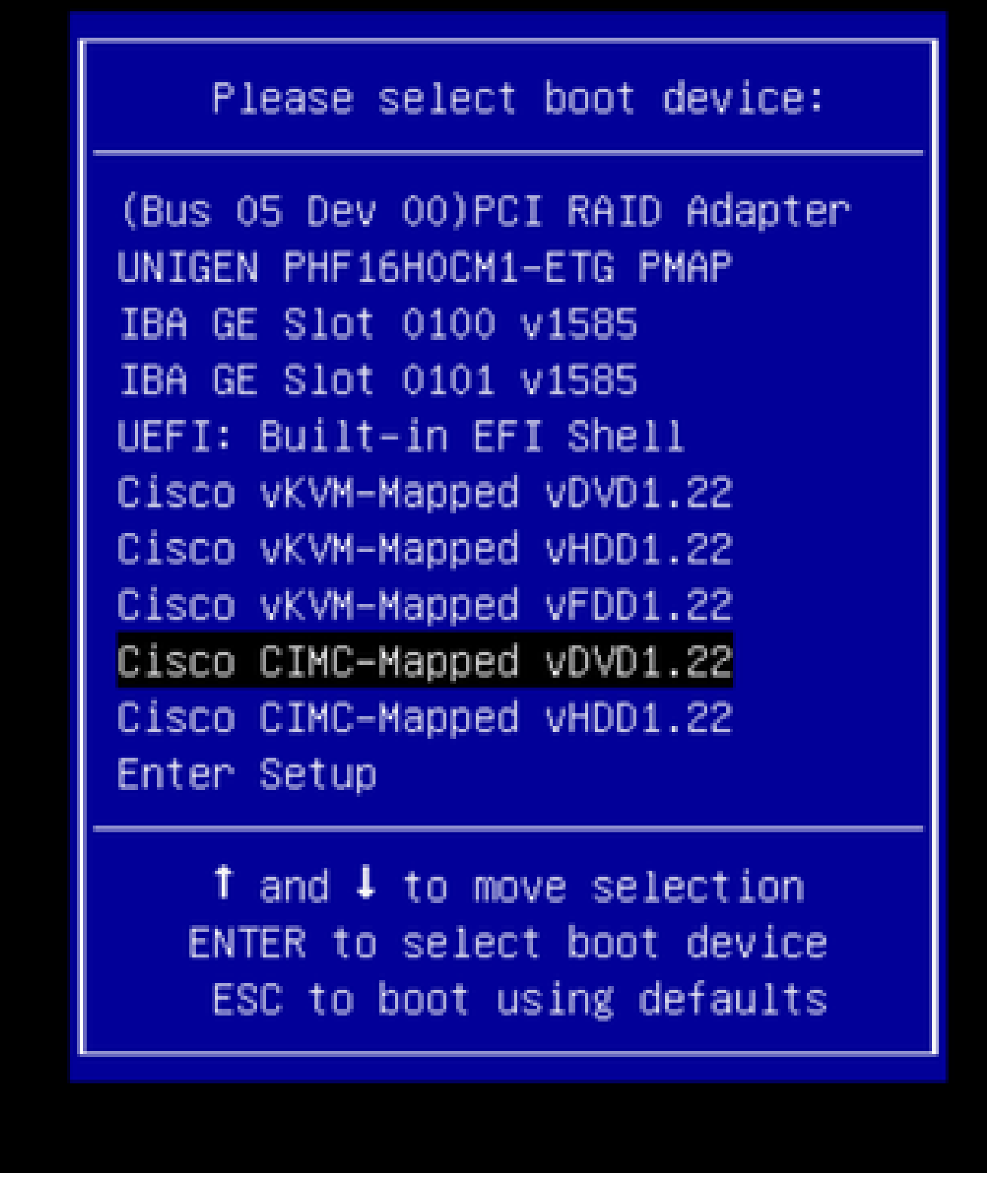

Step 6. Go Back to CIMC CLI and monitor the out-put of "Connect Host".

Monitor the CIMC cli, when get the message "**To speed up the install, enter iso url in next ten minutes**" then the enter http server URL with APIC image.

```
++ grep /run/install/repo
++ cut -f 1 -d ' '
++ tr -d '[:digit:]'
+ usbdevice=/dev/sr
+ mkdir /mnt/usbdata
+ mount /dev/sr2 /mnt/usbdata
mount: special device /dev/sr2 does not exist
+ true
+ '[' -f /mnt/usbdata/ifabric.iso ']'
+ mountpoint -q /mnt/usbdata
+ true
+ echo 'INFO: found second partition on install media but did not find ifabric.iso. '
INFO: found second partition on install media but did not find ifabric.iso.
+ echo 'Continuing on to ISO URL prompt.'
Continuing on to ISO URL prompt.
+ '[' 0 -eq 0 ']'
+ read_iso_url
+ true,,
+ echo
'To speed up the install, enter iso url in next ten minutes
: '
<< Enter the http server URL with apic image >>
To speed up the install, enter iso url in next ten minutes:
+ read -t 600 -p '? ' url
?
<#root>
http://x.x.x.x/iso/aci-apic-dk9.4.2.7f.iso
5:program-log
<< Enter the http server details >>
[anaconda] 1:main* 2:shell 3:log 4:storage-lo> Switch tab: Alt+Tab | Help: F1
```

**Note**: There is no space between the http\_server\_ip\_and\_path and the iso\_filename.

#### Step 7: After Entering the HTTP url, boot process will continue.

**Note**: If you choose static option, you will be asked to enter the interface name, management IP address and gateway.

<#root>

```
+ '[' 0 -eq 0 ']'
+ read_iso_url
+ true
+ echo 'To speed up the install, enter iso url in next ten minutes: '
To speed up the install, enter iso url in next ten minutes:
+ read -t 600 -p '? ' url
```

```
?
[ahttp://x.x.x.x/iso/aci-apic-dk9.4.2.7f.iso 5:program-log
++ awk -F '/|:' '{print $4}'
+ urlip=x.x.x.x
+ '[' -z http://x.x.x.x/iso/aci-apic-dk9.4.2.7f.iso ']'
+ '[' -z x.x.x.x ']'
+ break
+ '[' -n http://x.x.x/iso/aci-apic-dk9.4.2.7f.iso ']'
+ set +e
+ configured=0
+ '[' 0 -eq 0 ']'
+ echo 'Configuring network interface'
Configuring network interface
+ echo
'type static, dhcp, bash for a shell to configure networking,
or url to re-enter the url: '
>>
<< Type static and configure the APIC OOB IP address with it's gateway>>
type static, dhcp, bash for a shell to configure networking, or url to re-enter the url:
+ read -p '? ' ntype
<#root>
?
static
<< Enter the static to configure the networking >>
[anaconda] 1:main* 2:shell 3:log 4:storage-lo> Switch tab: Alt+Tab | Help: F1
```

**Note:** After typing the static it will list down the CIMC interface, select the correct interface. if you selected the wrong interface then the packet loss will be 100% then after three fail attempts of ping, it will again ask to select the correct interface until packet loss is 0 if you are not aware about interface select the all interface one by one.

#### For Example:

<#root>

```
+ case $ntype in
+ configure_static
+ echo 'Available interfaces'
Available interfaces
+ ls -l /sys/class/net
total 0
lrwxrwxrwx. 1 root root 0 May 3 07:08
```

#### enp11s0

-> ../../devices/pci0000:00/0000:00:03.0/0000:06:00.0/0000:07:01.0/0000:09:00.0/0000:0a:00.0/0000:0b:0 lrwxrwxrwx. 1 root root 0 May 3 07:08

```
enpl2s0
-> ../../devices/pci0000:00/0000:00:03.0/0000:06:00.0/0000:07:01.0/0000:09:00.0/0000:0a:01.0/0000:0c:0
lrwxrwxrwx. 1 root root 0 May 3 07:08
enpls0f0
-> ../../devices/pci0000:00/0000:01.0/0000:01:00.1/net/enpls0f0
lrwxrwxrwx. 1 root root 0 May 3 07:08 lo -> ../../devices/virtual/net/lo
+ read -p 'Interface to configure: ' interface
<#root>
Interface to configure:
enpls0f0
```

```
[anaconda] 1:main* 2:shell 3:log 4:storage-lo>
```

#### **Step 8: Correct interface check**

<< select the correct interface >>

After Entering the interface it will try to ping http server and if selected interface is correct then packet loss must be 0% and start fetching the image from http server.

For Example: After Entering the correct interface with 0% Packet loss.

<#root> + read -p 'Interface to configure: ' interface Interface to configure: enp1s0f0 + read -p 'address: ' addr address: x.x.x.x/24 + read -p 'gateway: ' gw gateway: x.x.x.x + ip addr add x.x.x.x/24 dev enp1s0f0 + ip link set enp1s0f0 up + ip route add default via x.x.x.x ++ seq 1 2 + for count in '\$(seq 1 2)' + ping -c 1 x.x.x.x PING x.x.x.x (x.x.x.x) 56(84) bytes of data. 64 bytes from x.x.x.x: icmp\_seq=1 ttl=64 time=55.0 ms --- x.x.x.x ping statistics ---1 packets transmitted, 1 received, 0% packet loss, time Oms rtt min/avg/max/mdev = 55.056/55.056/55.056/0.000 ms

```
+ configured=1
+ break
+ '[' 1 -eq 0 ']'
+ echo 'Fetching http://x.x.x.x/iso/aci-apic-dk9.4.2.7f.iso'
Fetching http://x.x.x.x/iso/aci-apic-dk9.4.2.7f.iso
```

```
>> started fetching the apic image from HTTP server
```

+ wget -o /dev/null -0 /tmp/cdrom.iso http://x.x.x.x/iso/aci-apic-dk9.4.2.7f.iso

If you selected the wrong interface then the packet loss will be 100% then after three fail attempts of ping it will again ask to select the correct interface.

For Example: After Entering the wrong interface with 100% Packet loss

```
<#root>
+ read -p 'Interface to configure: ' interface
Interface to configure:
enp11s0
+ read -p 'address: ' addr
address: x.x.x.x/24
+ read -p 'gateway: 'gw
gateway: x.x.x.x
+ ip addr add x.x.x.x/24 dev enp11s0
+ ip link set enp11s0 up
+ ip route add default via x.x.x.x
++ seq 1 2
+ for count in '$(seq 1 2)'
+ ping -c 1 x.x.x.x
PING x.x.x.x (x.x.x.x) 56(84) bytes of data.
From x.x.x.x icmp_seq=1 Destination Host Unreachable
--- x.x.x.x ping statistics ---
1 packets transmitted, 0 received, +1 errors, 100% packet loss, time Oms
+ sleep 20
+ for count in '$(seq 1 2)'
+ ping -c 1 x.x.x.x
PING x.x.x.x (x.x.x.x) 56(84) bytes of data.
From x.x.x.x icmp_seq=1 Destination Host Unreachable
--- x.x.x.x ping statistics ---
1 packets transmitted, 0 received, +1 errors, 100% packet loss, time Oms
+ sleep 20
+ '[' 0 -eq 0 ']'
+ echo 'Configuring network interface'
Configuring network interface
+
echo 'type static, dhcp, bash for a shell to configure networking, or url to re-enter the url: '
 <<Asking again to select the interface after selecting the type i,e static >>
```

type static, dhcp, bash for a shell to configure networking, or url to re-enter the url: + read -p '? ' ntype ?

Keep Monitor the CIMC CLI and wait for approx. 40-50 Min , you will get following output on cli.

```
[anaconda] 1:main* 2:shell 3:log 4:storage-lo> Switch tab: Alt+Tab | Help: F1
[ OK ] Started Show Plymouth Power Off Screen.
[ OK ] Stopped Availability of block devices.
         Stopping Logout off all iSCSI sessions on shutdown...
        Stopping LVM2 metadata daemon...
 OK ] Stopped LVM2 metadata daemon.
Γ
  OK ] Stopped Logout off all iSCSI sessions on shutdown.
Γ
  OK ] Stopped target Network.
Γ
[ OK ] Stopped Remount Root and Kernel File Systems.
        Stopping Remount Root and Kernel File Systems...
[ OK ] Started Restore /run/initramfs.
[ OK ] Reached target Shutdown.
dracut Warning: Killing all remaining processes
Powering off.
reboot: Power down
```

#### Step 9: Exit SOL after PowerOff

Wait until you see the message poweroff in the SOL console, then exit from SOL by pressing Ctrl and x (Ctrl+x) and login to CIMC again and change the scope again.

```
(i) Change the scope to virtual media again:
system# scope vmedia
system /vmedia #
(ii) Unmap the .iso image that you mapped in 2.c:
system /vmedia # unmap volume_name
At the Save mapping prompt, enter yes if you want to save the mapping or no if you do not want to save
system /vmedia # unmap apic
Save mapping? Enther 'yes' or 'no' to confirm (CTRL-C to cancel) → yes
system /vmedia #
```

(iii) Connect back to SOL again: system /vmedia # connect host

#### **Step 10: Initial Config**

From the KVM console: Choose Power > Power on System to power on the controller and Lunch KVM, it will ask for APIC Initial configuration

Gisco Integrated Management Controller

Fit You Merce Sole Poor Soldbeits Vitalities Int

Starting Mait for Plymouth Boot Screen to Quit...

Press any key to continue...

Starting Setup Utility

bootstrap: setup: False clean: False init: False reboot: True

This setup utility will guide you through the basic configuration of the system. Setup configures only enough connectivity for management of the system.

 Note: setup is mainly used for configuring the system initially, when no configuration is present. So setup always assumes system defaults and not the current system configuration values.

Press Enter at anytime to assume the default values. Use ctrl-d at anytime to restart from the beginning.

Cluster configuration ... Enter the fabric name [ACI Fabric1]: